| itema                                | COMPLIANCE MANUAL  | PC – 04       |
|--------------------------------------|--------------------|---------------|
| itema glamiflex 📓 Schoch itemalad co | ITEMA GROUP POLICY | February 2024 |

# Annex 1 –

# Using the Whistleblowing platform -Instructions for whistleblower

| itema <sup>-Ha</sup> ffer-<br>itema glamiflex III schoch itemalabco |                                        | COMPLIANCE MANUAL  | PC – 04       |   |  |  |
|---------------------------------------------------------------------|----------------------------------------|--------------------|---------------|---|--|--|
|                                                                     |                                        | ITEMA GROUP POLICY | February 2024 |   |  |  |
| Summary                                                             |                                        |                    |               |   |  |  |
| 1 Entering a report                                                 |                                        |                    |               |   |  |  |
| 1.1                                                                 | Step 1. (mandatory                     | information)       |               | 3 |  |  |
| 1.2                                                                 | 1.2 Step 2 (mandatory information)     |                    |               |   |  |  |
| 1.3                                                                 | 1.3 Step 3 (mandatory information)     |                    |               |   |  |  |
| 1.4 Step 4 (non-mandatory but recommended information)              |                                        |                    |               |   |  |  |
| 1.5                                                                 | 1.5 Step 5 (mandatory information)     |                    |               |   |  |  |
| 1.6                                                                 | 1.6 Step 6 (non-mandatory information) |                    |               | 7 |  |  |
| 1.7                                                                 | 1.7 Step 7 (non-mandatory information) |                    |               |   |  |  |
|                                                                     |                                        |                    |               |   |  |  |

| 1.8 Step 8 (mandatory information) |
|------------------------------------|
|------------------------------------|

# 2 Sending the report

3 Access to a previously entered alert

9

9

10

| itema                                  | COMPLIANCE MANUAL  | PC – 04       |
|----------------------------------------|--------------------|---------------|
| Itema graniflex IIII Schoch Itemaladoo | ITEMA GROUP POLICY | February 2024 |

# 1 Entering a report

The institutional website of the Parent Company Itema SpA contains a section dedicated to handling reports of offences.

Within this section there is a direct link to the platform adopted by the Italian Itema Group Member Companies (also accessible through the link <u>https://itemagroup\_whistleblowing.keisdata.it</u>).

The Whistleblower can enter his/her report by clicking on the appropriate "button" and following the instructions of the platform.

The insertion of a new report consists of 8 steps and most of them do not require entering information.

| <b>™KRC</b>                                       | <u>11 -</u>                                                |                                             | Whistleblowing<br>powered by EKEISDATA                 |
|---------------------------------------------------|------------------------------------------------------------|---------------------------------------------|--------------------------------------------------------|
| Benvenuto sulla piattaforn<br>totale riservatezza | na per la gestione delle segnalazioni di illeciti, se      | egui i passaggi per inserire una nuova segr | nalazione o visionare le segnalazioni già inserite, in |
| Per rivedere i dati della tua segi                | nalazione o avere aggiornamenti, inserisci qui il codice : |                                             |                                                        |
| Codice                                            | Chiave                                                     | CLICK TO START<br>REPORTING PROCESS         | THE INSERISCI NUOVA SEGNALAZIONE                       |
|                                                   |                                                            |                                             |                                                        |

**Important**: once a report has been entered, the Whistleblower must periodically check for updates on the report itself as this reporting channel does not provide for any email to be sent to the Whistleblower.

## 1.1 Step 1. (mandatory information)

The Company subject-matter of a report entry is selected in this step.

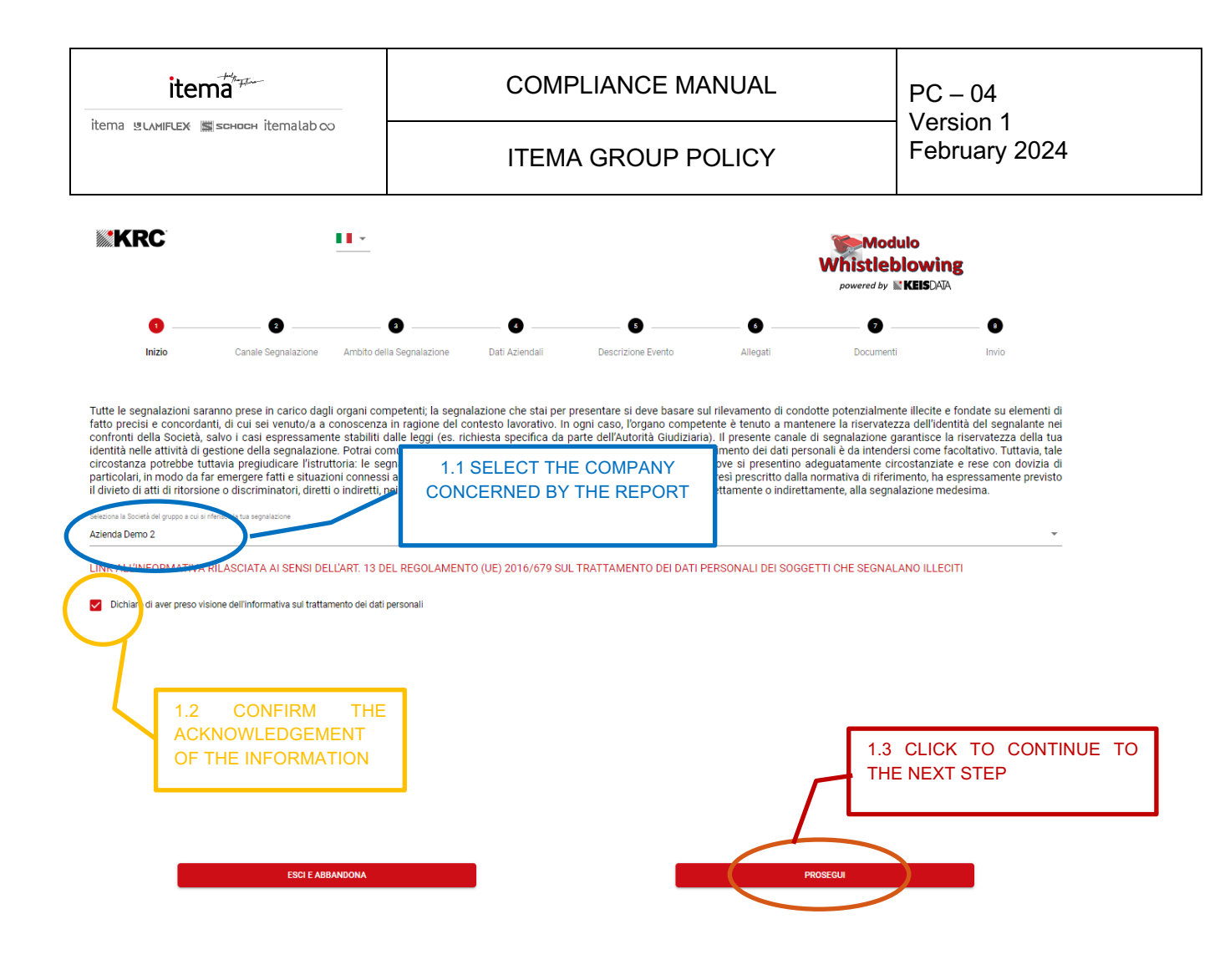

## 1.2 Step 2 (mandatory information)

Choice of the Direct or Alternative Channel (= group of people who will be able to manage the report).

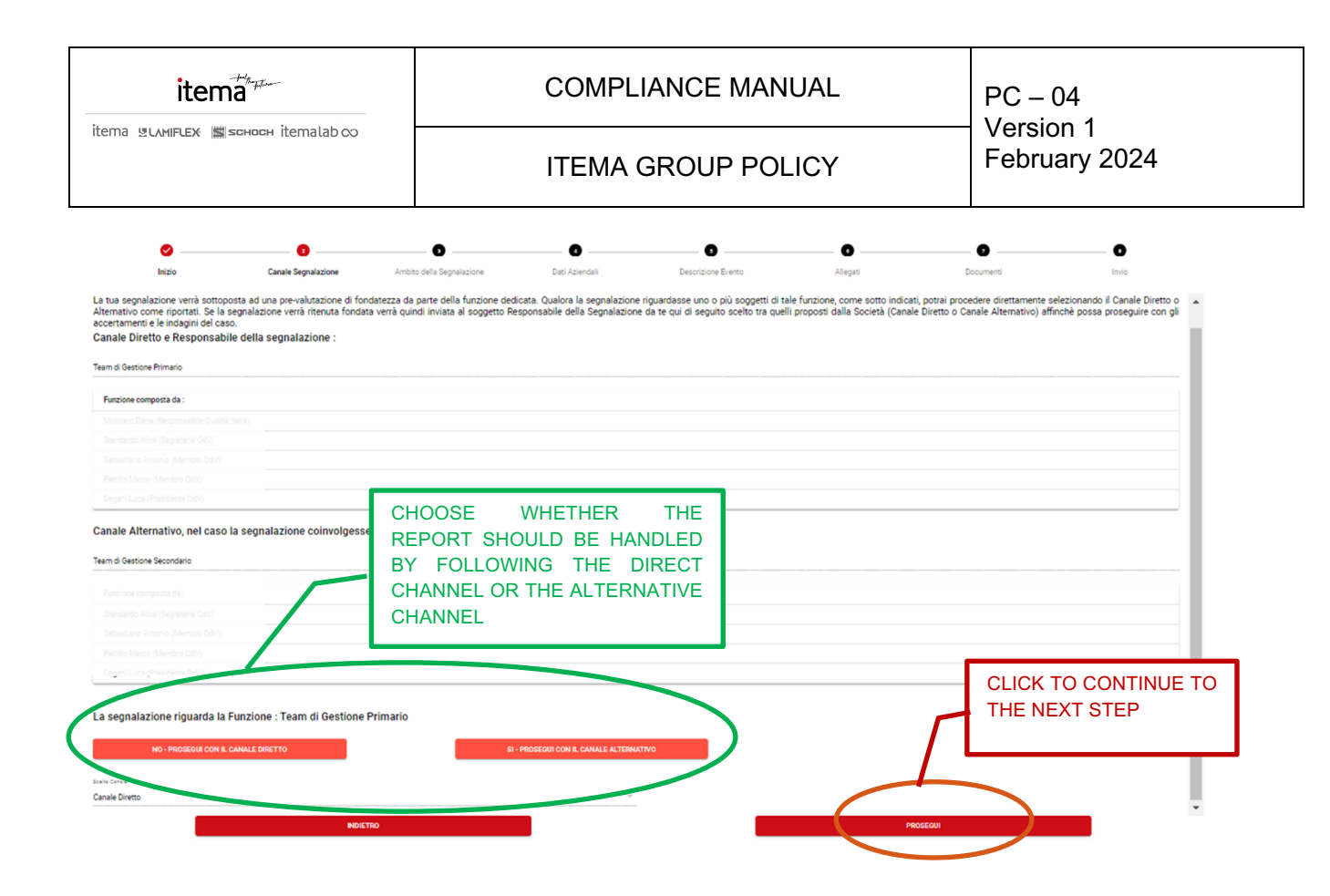

#### 1.3 Step 3 (mandatory information)

Selection of the category to which the Whistleblower belongs and choice, at the discretion of the Whistleblower, of one or more breaches in which the Company is incurring

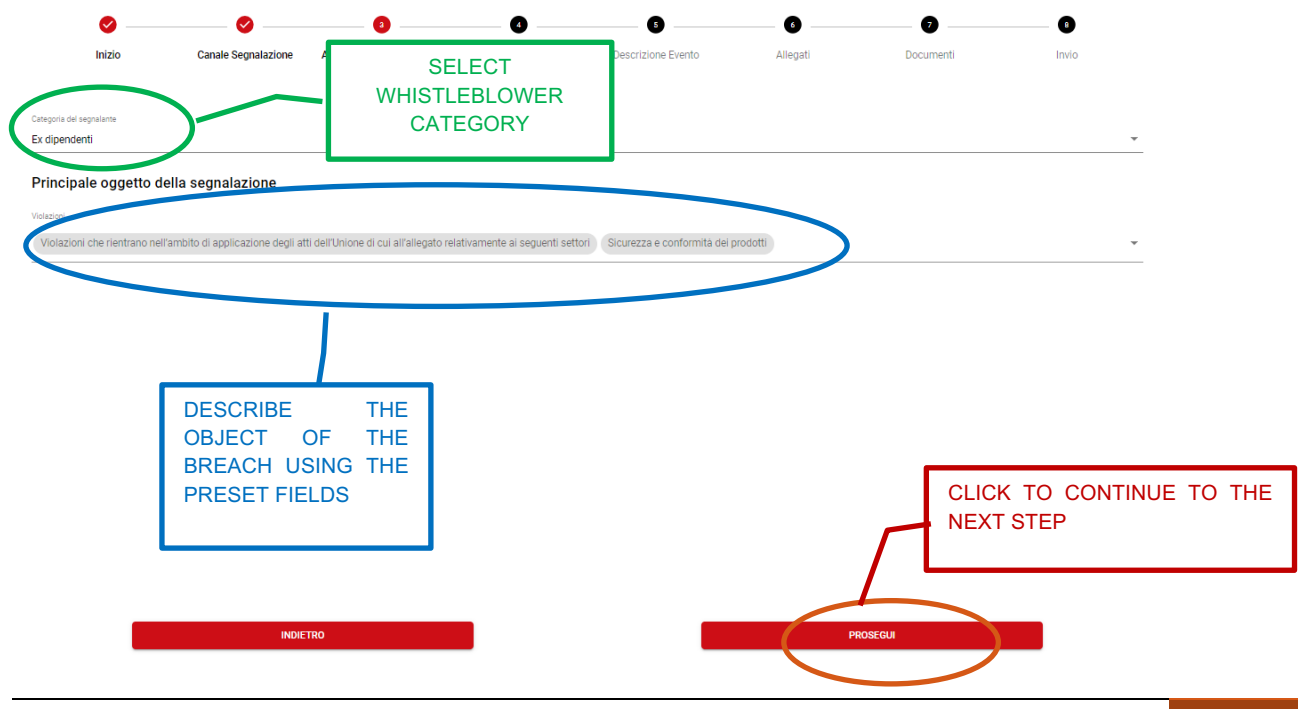

#### **1.4** Step 4 (non-mandatory but recommended information)

The Whistleblower may indicate the Processes involved in the report and the names of the subjects involved; these may in any case be included in step 5, the focus of the report, in the vacant text provided or in the audio message.

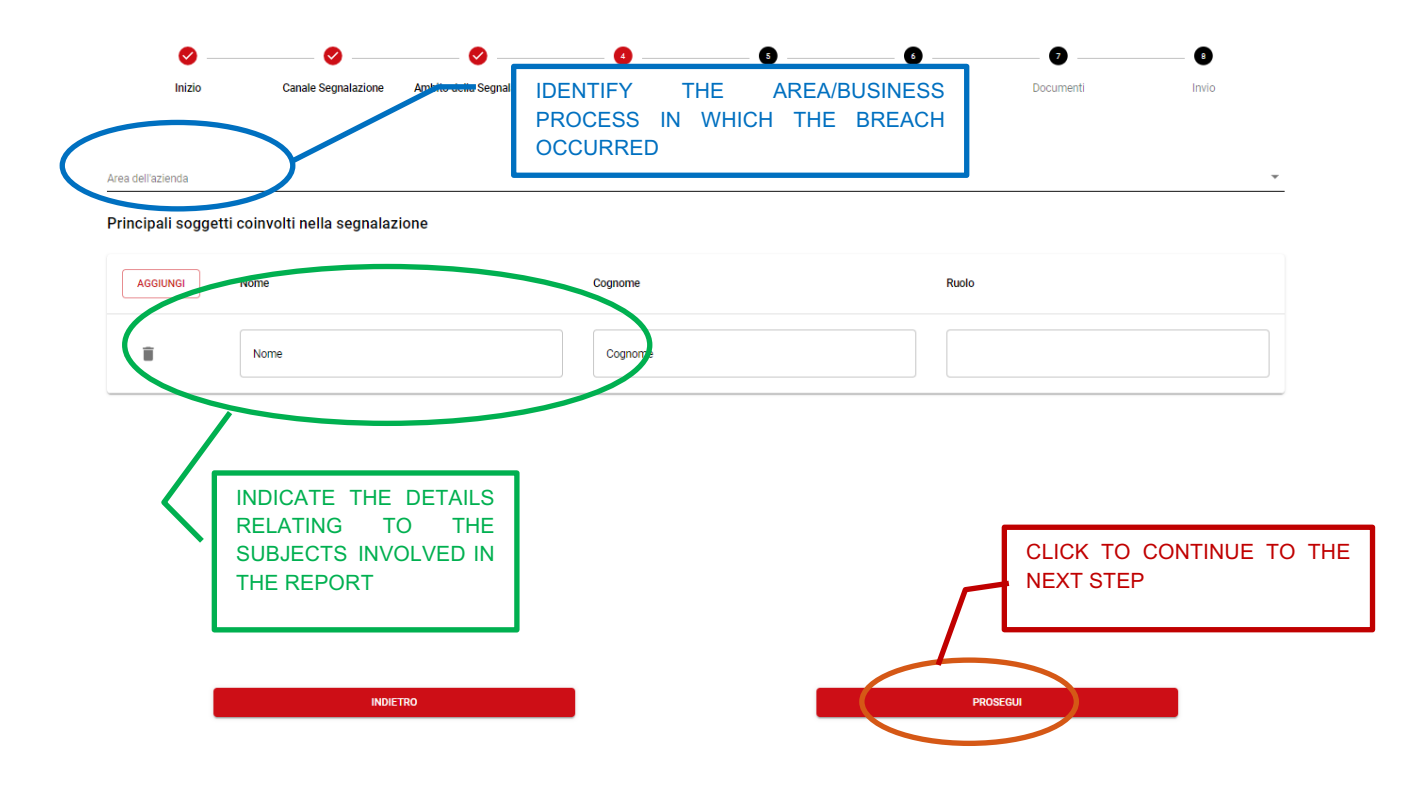

#### 1.5 Step 5 (mandatory information)

It is the crucial point of the report where the Whistleblower describes the event; the description can be made through one of the following methods:

- o vacant text (default)
- $\circ$  audio message

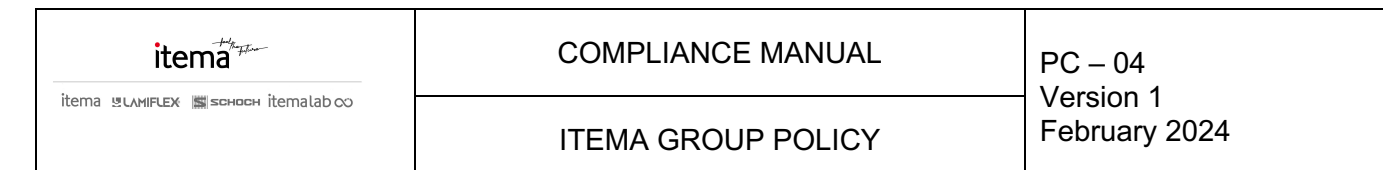

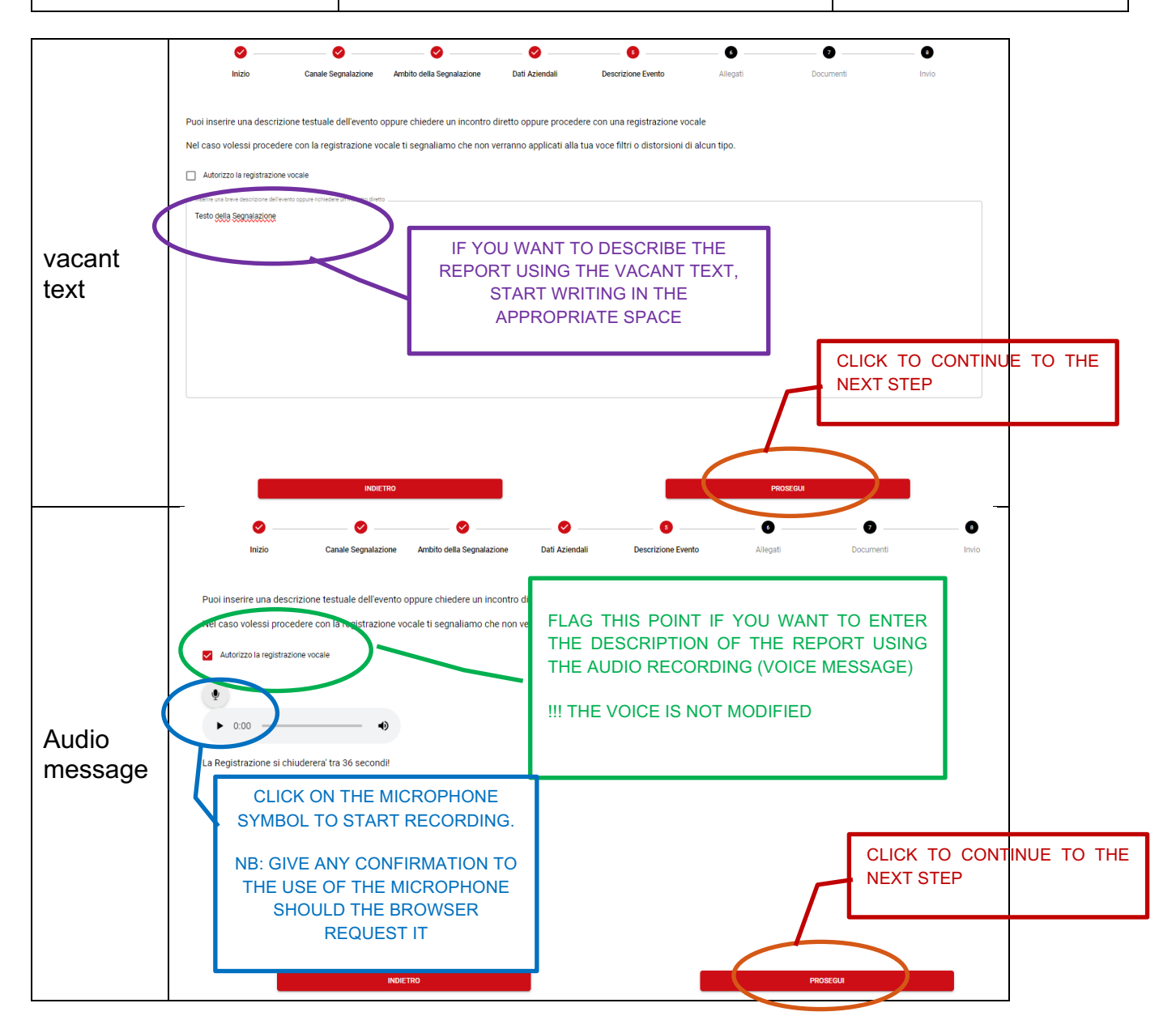

## 1.6 Step 6 (non-mandatory information)

The Whistleblower has the option to attach documents

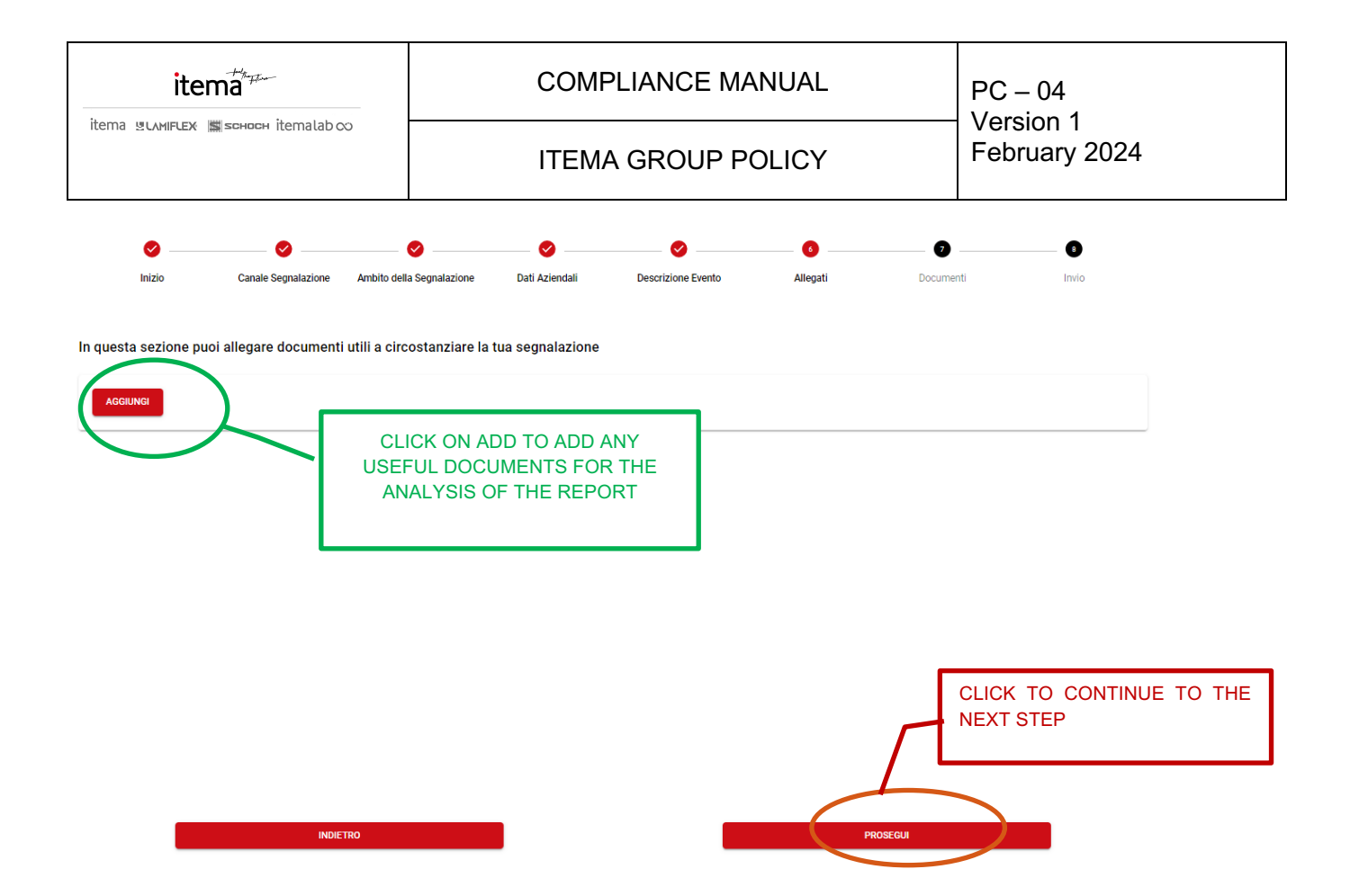

#### 1.7 Step 7 (non-mandatory information)

The Whistleblower may give indications on the existence of documentation present in the company and useful for reporting

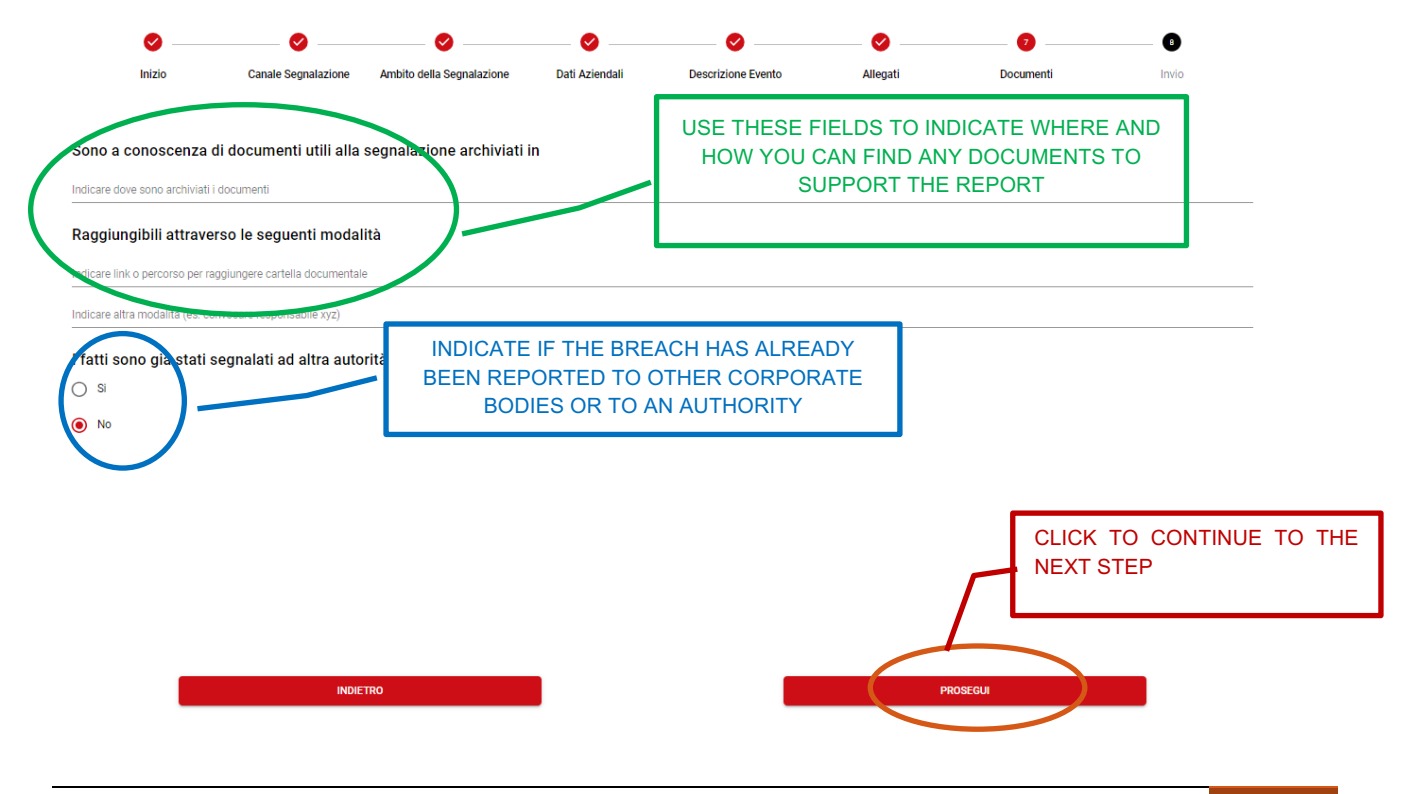

#### 1.8 Step 8 (mandatory information)

This is the final step and the Whistleblower will enter his/her references.

**IMPORTANT**: the dialogue with the company continues officially through using the same link used to open the report. The Whistleblower shall periodically check the progress of his/her report.

| Si ricorda che l'organo competente che prenderà in carico la segnalazione è tenuto a mantenere la riservatezza dell'identità del segnalante nei confronti della salvo i casì espressamente stabiliti dalla legge (ad esempio, previa richiesta specifica da parte dell'Autorità Giudiziaria). Dati di contatto trasmessi al Responsabile della Segnalazione | <b>S</b><br>Inizio                                                                        | Canale Segnalazione                            | Ambito della Segnalazione                                                 | Dati Aziendali                           | Descrizione Evento                                   | Allegati                              | Documenti               | Invio           |
|----------------------------------------------------------------------------------------------------|-------------------------------------------------------------------------------------------|------------------------------------------------|---------------------------------------------------------------------------|------------------------------------------|------------------------------------------------------|---------------------------------------|-------------------------|-----------------|
| Interior     ENTER YOUR IDENTIFICATION AND CONTACT DETAILS       Rossi     Enter       Interior     CONTACT DETAILS                                                                                                    | Si ricorda che l'organ<br>salvo i casi espressan<br>Dati di contatto trasm                | o competente che p<br>nente stabiliti dalla le | renderà in carico la seg<br>egge (ad esempio, previ<br>della Segnalazione | nalazione è tenut<br>a richiesta specifi | o a mantenere la riserv<br>ca da parte dell'Autorità | atezza dell'identità<br>Giudiziaria). | i del segnalante nei co | nfronti della S |
| AND START THE REPORT<br>MANAGEMENT PROCESS                                                                                                    | Norsa<br>Antonio<br>Cognome<br>Rossi<br>Email<br>Tossi@esempio.it<br>Talefono<br>11223344 |                                                | ENTER YOU<br>CONTACT D                                                    | IR IDENTIFI<br>ETAILS                    | CATION AND                                           | CLIC                                  |                         | / THE           |
|                                                                                                    |                                                                                           |                                                |                                                                           |                                          |                                                      | AND                                   | START THE RE            | PORT<br>OCESS   |

# 2 Sending the report

The Whistleblower will receive in real time a **code** and a **key**, which uniquely identify his/her report.

The code and key must be kept by the Whistleblower in order to check the progress of the report and the Whistleblower must open a new report if they are lost.

If he/she wishes to, the Whistleblower may obtain a summary document of the Report just inserted.

Important: this report is only available at this stage of the reporting process.

| itema <sup>#####</sup>                                                                                                    | COMPLIANCE MANUA                                                                                                    | PC – 04                                                          |                                                                     |
|----------------------------------------------------------------------------------------------------|----------------------------------------------------------------------------------------------------|------------------------------------------------------------------|---------------------------------------------------------------------|
| itema glamiflex 📓 sоносн itemalab со                                                                                                    | ITEMA GROUP POLIC                                                                                                    | February 2024                                                    |                                                                     |
| CODICE IDENTIFICATIVO SEGNALAZIONE<br>Ecco I <sup>II</sup> codice della tea segnalazione<br>Codice : ODY-20241-19-9172<br>Chiave : AWd3n<br>potrai-accedere alla segnalazione SOLO grazie a c                                                                                                    | THE PLATFORM GENERATES A CODE<br>THE REPORT. THESE CODES MUST BE<br>NECESSARY TO VERIFY THE PROGRES<br>AND TO COMMUNICATE WITH THE MA                                                                                       | AND A KEY THA<br>KEPT BECAUSE<br>SS OF THE INVE<br>NAGERS OF THI | T IDENTIFY<br>THEY ARE<br>STIGATION<br>E REPORT                     |
| Dopo l'accesso potrai :<br>Verificare lo stato di avanzamento della segnalazione<br>Continuare a dialogare in via riservata all'interno di qui<br>ATTENZIONE !!!<br>È fondamentale e necessario che conservi il codi<br>avvisato della presa in carico della tua segnalazio<br>Puoi scaricare il documento riassuntivo della segn | esta piattaforma con il responsabile della segnalazione<br>ce in un luogo sicuro, alla chiusura di questa pagina NON sar<br>ne.<br>nalazione utilizzando il bottone sottosto ne; tale azione è disp<br>scarica<br>bocumento | A DOCUMENT<br>THE CONTE<br>REPORT<br>DOWNLOADEI                  | <sup>-</sup> SUMMARIZING<br>NTS OF THE<br>CAN BE<br>D.<br>ma verrai |

# 3 Access to a previously entered alert

To check the progress related to the management of a previously entered report, the Whistleblower must have the relevant **code** and identification **key** of the report.

The whistleblowing report can be accessed through the link on the Company's official website, already used for the filing of the report.

The initial page that opens using the link on the site allows the whistleblower to choose whether to file a new report, following the path indicated above or whether to enter a report to check its progress.

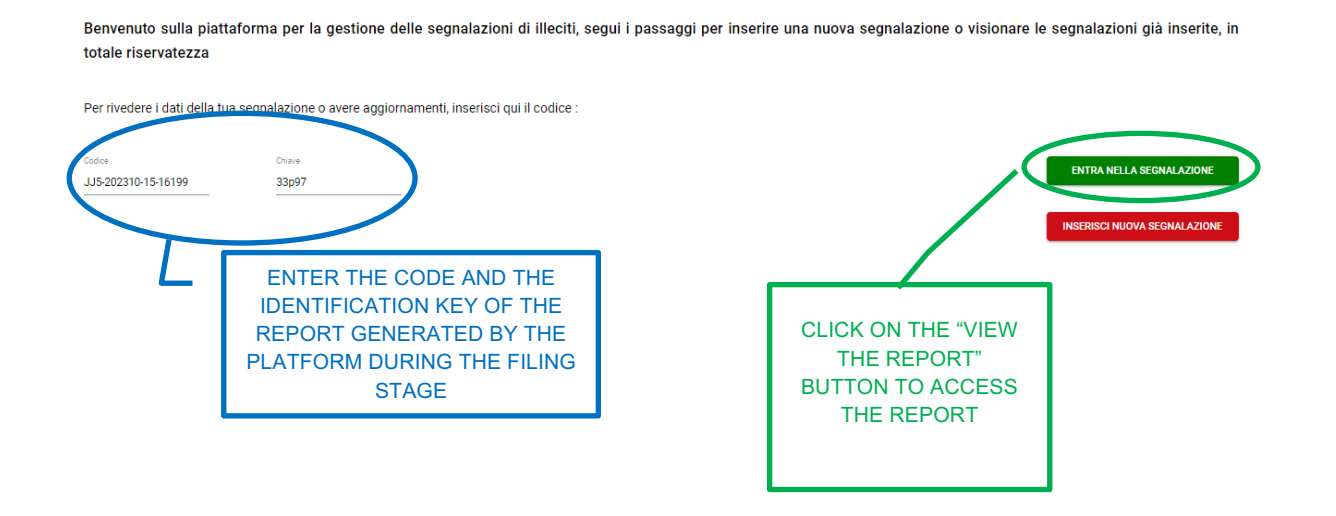